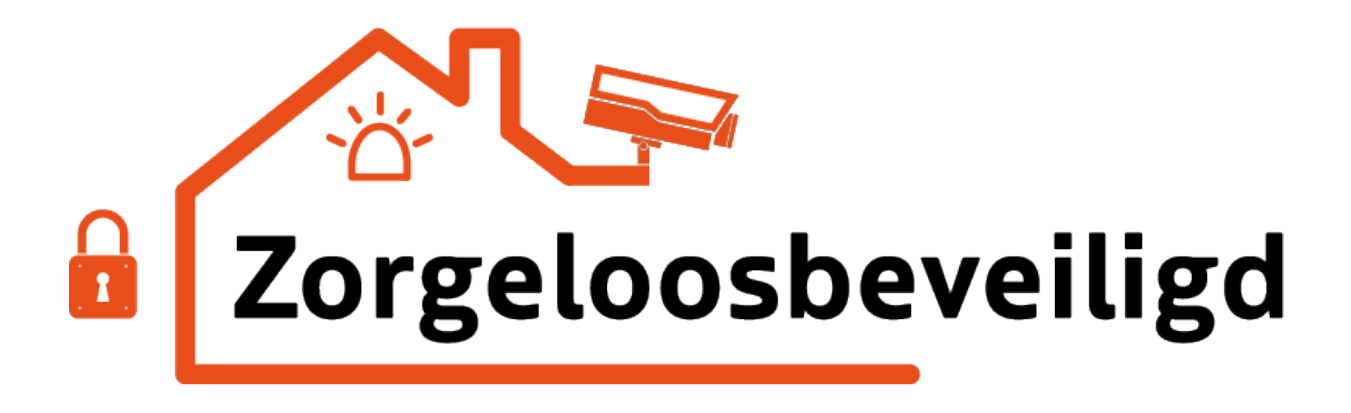

# **Hikvsion AX Pro**

# Eindgebruikers handleiding

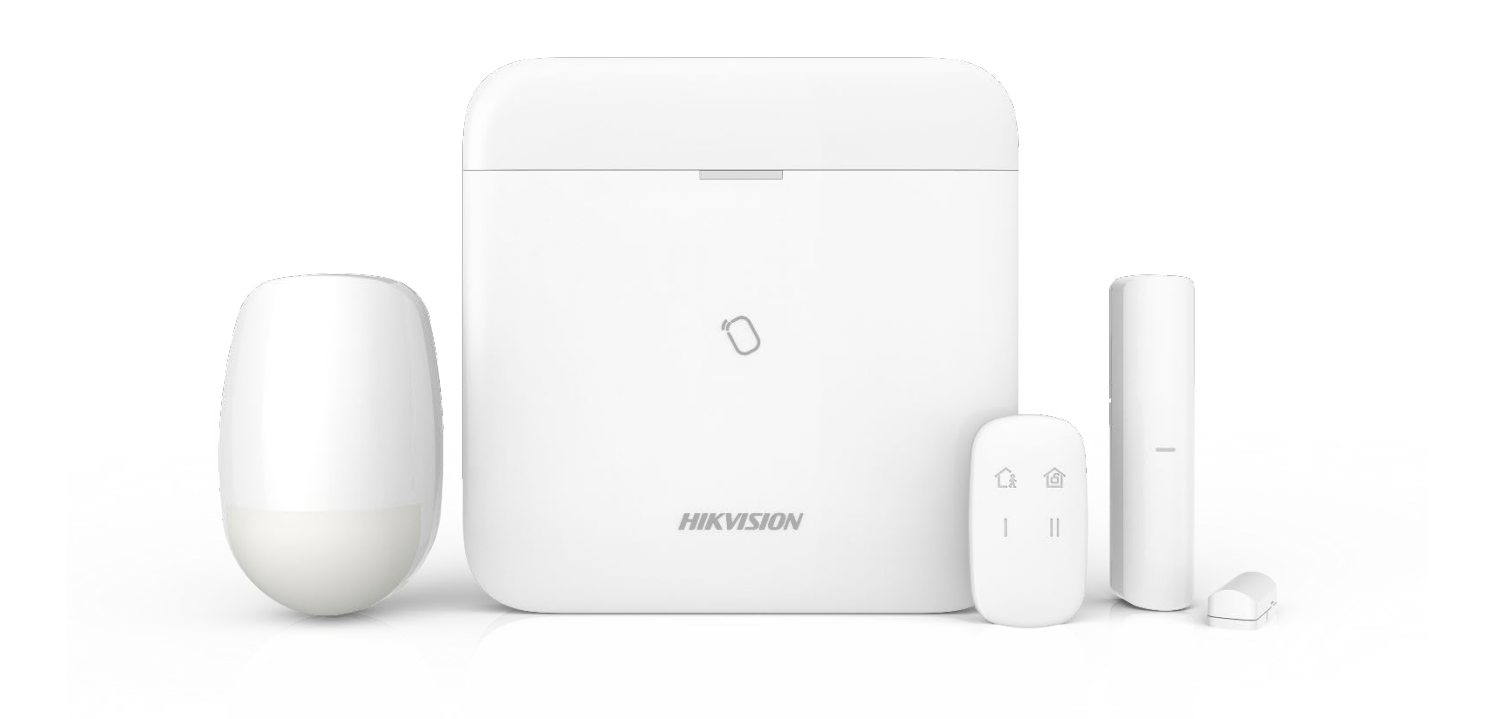

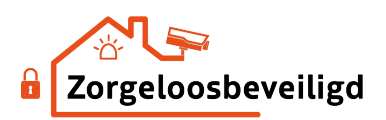

# Inhoud

| /oorwoord                                         |
|---------------------------------------------------|
| lik-Connect App downloaden en installeren4        |
| Gebruik van het alarm middels de App6             |
| Beginscherm App6                                  |
| Apparaat scherm                                   |
| Status scherm                                     |
| Gebruikers10                                      |
| App gebruikers toevoegen10                        |
| Losse gebruikers11                                |
| Wijzigen van alarmcode12                          |
| Spraakmeldingen in de APP                         |
| ediening middels codebedienpaneel14               |
| ediening middels LCD codebedienpaneel15           |
| ediening middels Keyfob16                         |
| let tijdelijk overbruggen/omzeilen van een zone17 |
| nstellingen Rookmelder18                          |
| nstellingen draadloze binnensirene19              |
| est foto maken met Pir cam                        |

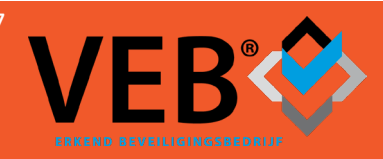

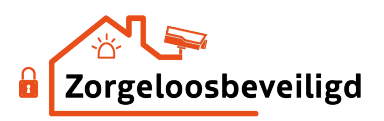

#### Voorwoord

Beste klant van Zorgeloosbeveiligd.

Van harte gefeliciteerd met uw nieuwe alarmsysteem. Het Hikvision AX Pro alarmsysteem is een app gebaseerd alarmsysteem met vele mogelijkheden. In combinatie met de andere Hikvision producten zoals Camera's en Intercom is de Hikconnect app de app waar u alles op 1 plek makkelijk bij elkaar kunt vinden.

In deze door ons gemaakte beknopte handleiding leggen we de meeste belangrijke functies van het AX Pro alarmsysteem aan u uit.

Doordat dit systeem door blijft ontwikkelen en er ook nieuwe componenten uit zullen komen kan het zijn dat deze handleiding niet geheel actueel is met wat u in uw app ziet. Indien er zaken zijn die u mist na een update dan vernemen wij dat graag.

Wij proberen steeds de meest recente versie van deze handleiding op onze website <u>www.zorgeloosbeveiligd.nl</u> te plaatsen.

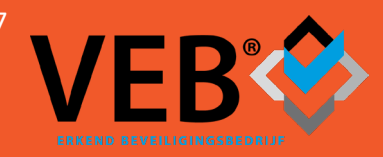

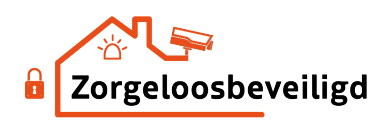

# Hik-Connect App downloaden en installeren

Download de Hik-Connect for Endusers app in uw eigen app of playstore

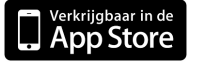

Google play

Na de installatie start het volgende scherm op:

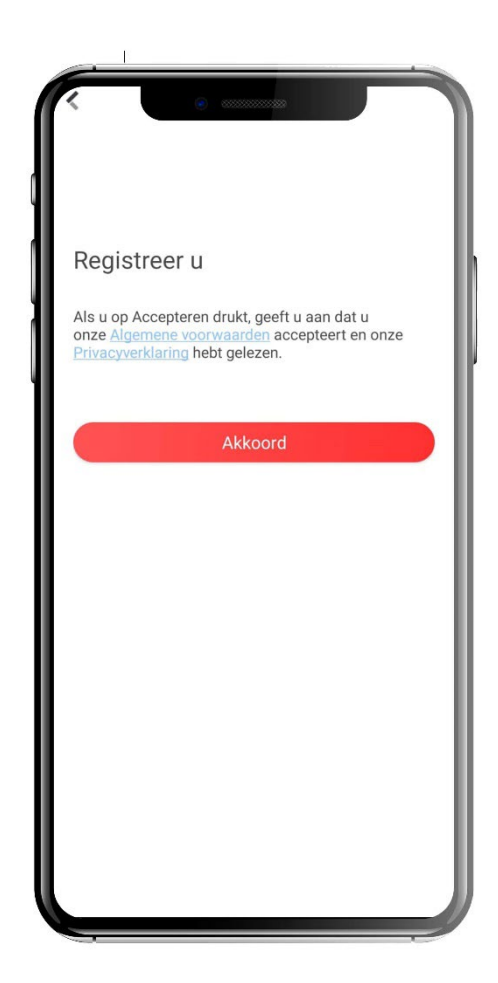

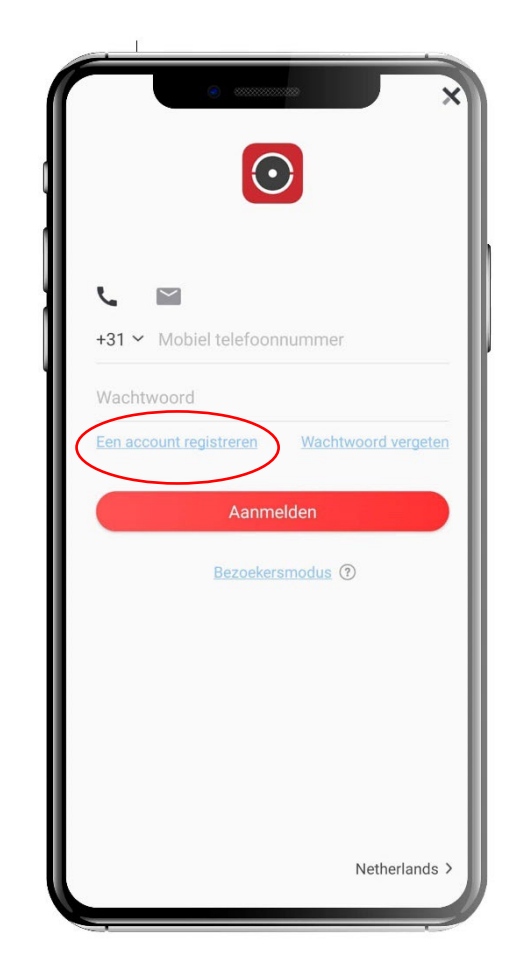

Klik op Akkoord om verder te gaan.

Klik op "Een account Registreren"

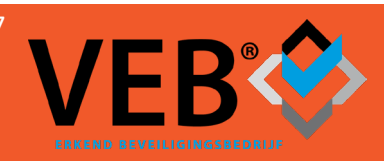

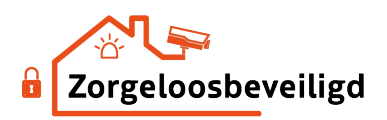

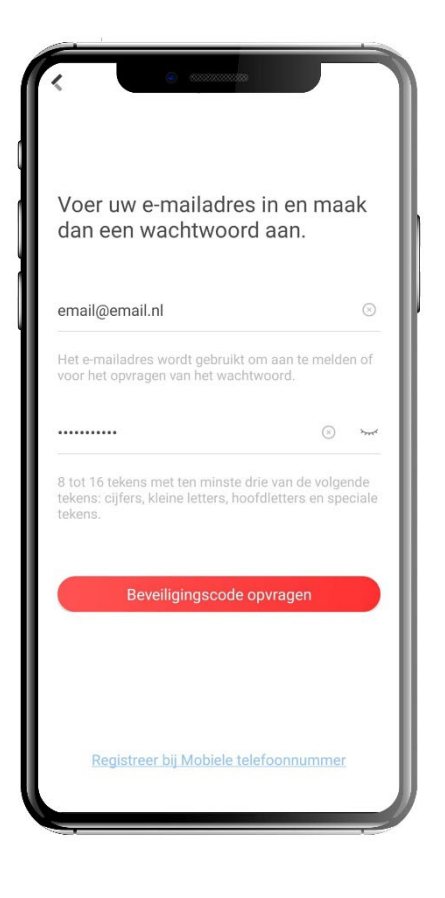

#### ←

Voer uw emailadres in, maak een wachtwoord aan en klik op Beveiligingscode opvragen

Voer de code rechts op het scherm in en klik rechtsboven op Oké.

 $\rightarrow$ 

Hierna komt er een beveiligingscode in de e-mail  $\Psi$ 

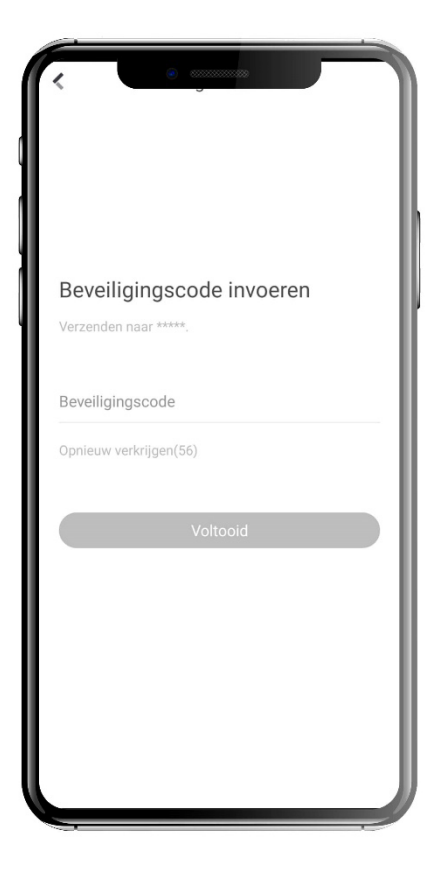

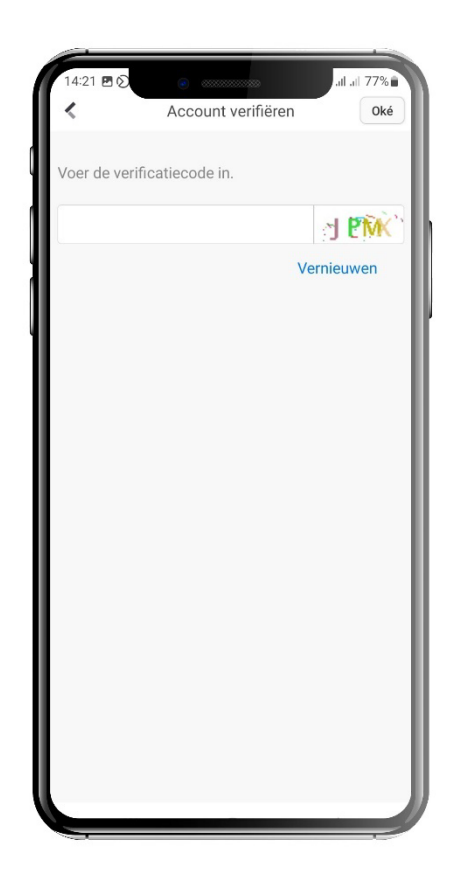

Wij zullen indien nog niet gedaan nu uw Hikvision product koppelen aan uw account.

Indien de app wordt ingesteld om als extra gebruiker een AX Pro te bedienen staan de vervolgstappen verderop in deze handleiding

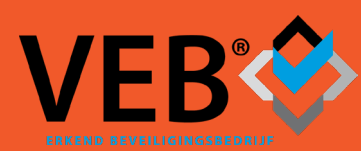

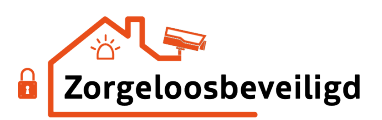

# Gebruik van het alarm middels de App

Beginscherm App

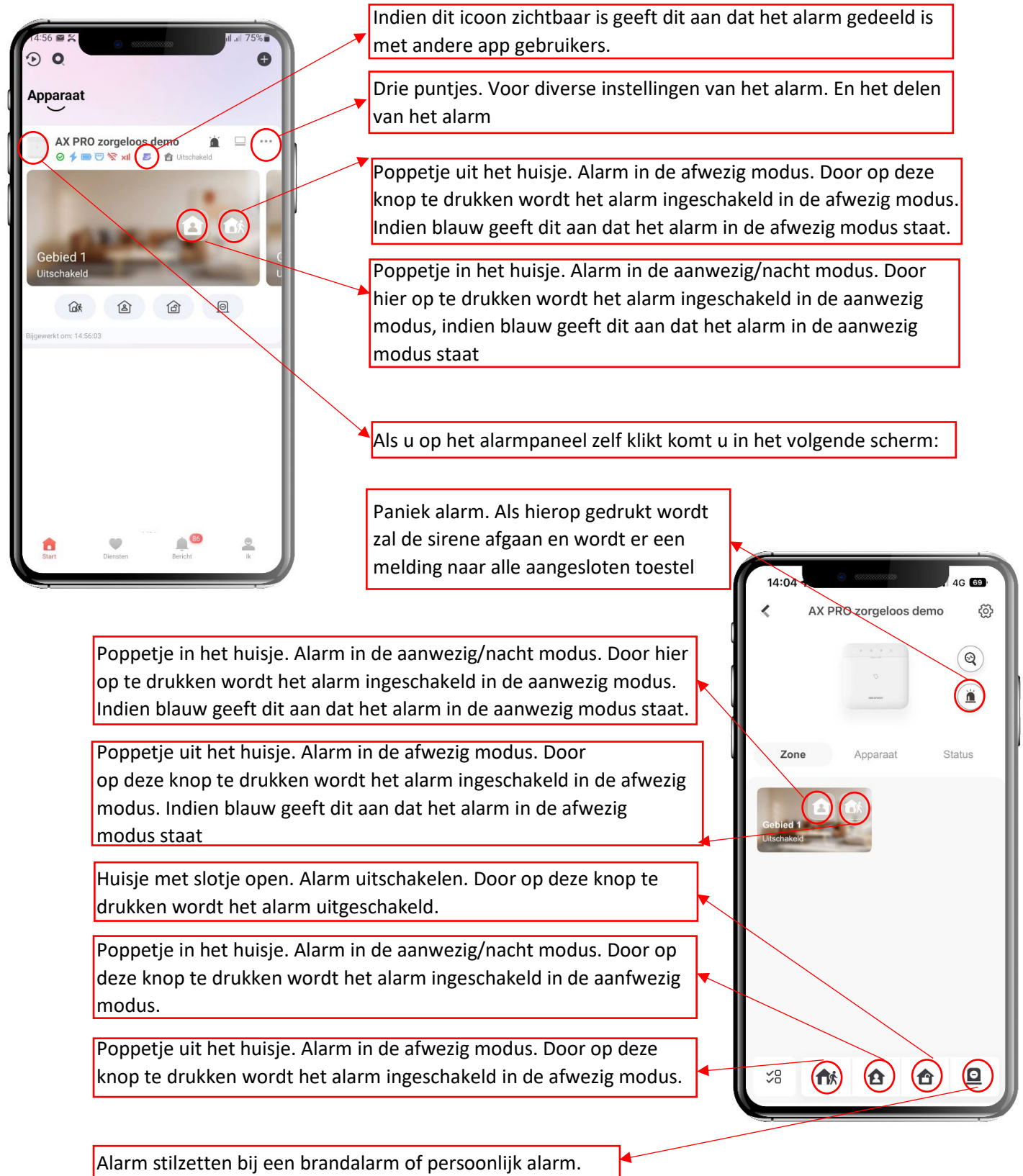

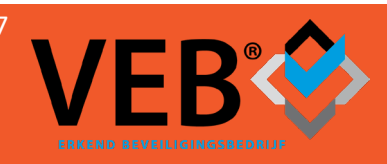

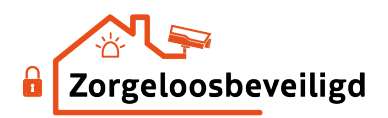

Het alarm kan in de afwezig modus worden ingeschakeld door op het poppetje uit het huisje te klikken. De ingestelde vertragingstijd om het huis te verlaten begint af te tellen. Deze kan overbrugd worden door op inschakelen te drukken, het alarm wordt dan direct ingeschakeld. Ook kan het voorkomen dat u toch niet het alarm wilt inschakelen dan kan op annuleren gedrukt worden.

Indien wij ook een aanwezig/nacht modus hebben geprogrammeerd. Gebruikt u het poppetje in het huisje om het alarm in de aanwezig modus in te schakelen. De ingestelde vertragingstijd begint af te tellen. Deze kan overbrugd worden door op inschakelen te drukken, het alarm wordt dan direct ingeschakeld. Ook kan het voorkomen dat u toch niet het alarm wilt inschakelen dan kan op annuleren gedrukt worden.

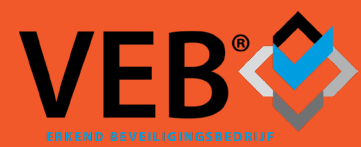

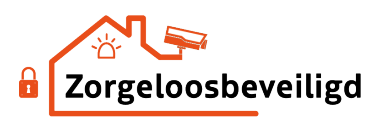

#### Apparaat scherm

In dit scherm wordt de status van alle aangesloten apparaten weergegeven.

De benamingen en functies kunnen alleen door ons als installateur wordt gewijzigd. Verzoeken hiervoor kunnen per mail worden gedaan.

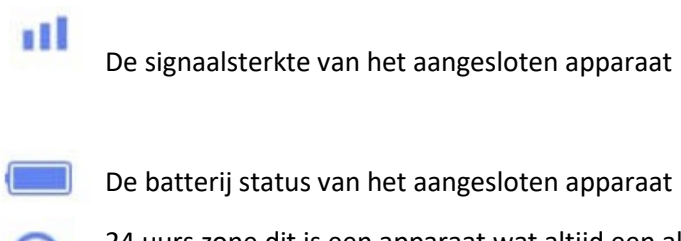

24 uurs zone dit is een apparaat wat altijd een alarm maakt als hij geactiveerd wordt. Bijvoorbeeld een rookmelder.

Vertraagde zone. Dit apparaat geeft niet een direct alarm als hij geactiveerd wordt en geeft dus de kans om nog het alarm uit te schakelen. Bijvoorbeeld de voordeur

Zone is open. Een deur/raam staat nog open of een Bewegingsmelder detecteert nog beweging

| 14:07 | •                                                 | IG 68    |
|-------|---------------------------------------------------|----------|
| <     | AX PRO zorgeloos demo                             | Ś        |
|       | 0                                                 | <b>Q</b> |
| Zone  | Apparaat Sta                                      | atus     |
|       | Alle gebieden 👻                                   | ΞL       |
| 1     | Magneet contact<br>Gebied 1<br>11 ( )<br>Apparaat | >        |
| 0     | PIR detector<br>Gebied 1                          |          |
| 00    | Rookmelder<br>Gebied 1<br>II 📄 🕹                  |          |
|       | Draadloze zone 5<br>Gebied 1                      |          |

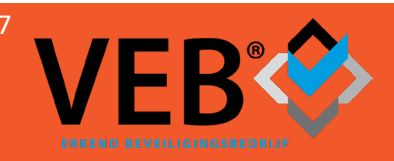

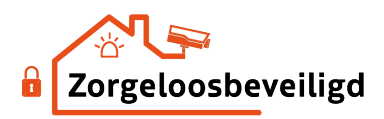

#### Status scherm

In dit scherm wordt de algemene status van het alarmpaneel weer gegeven

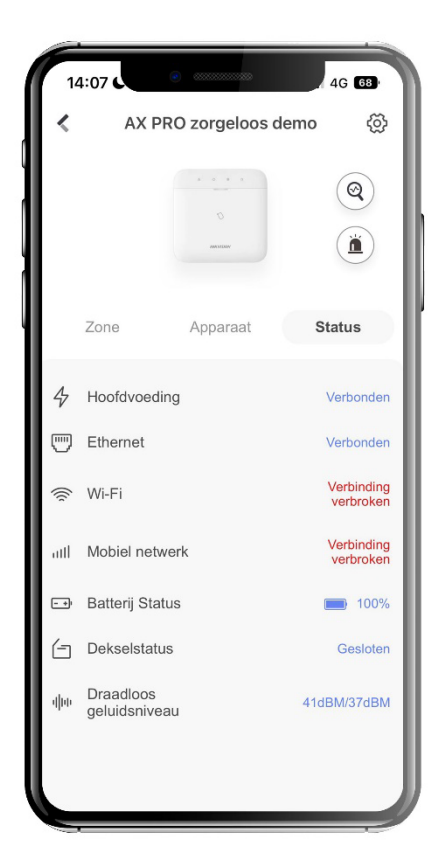

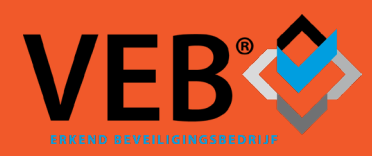

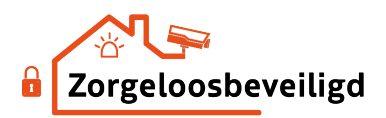

#### Gebruikers

#### App gebruikers toevoegen

Begin met de stappen welke beschreven staan in de handleiding voor het activeren van de Hik-Connect App en maak een nieuw account aan. Voer de eerste 2 stappen uit op het toestel van de hoofd gebruiker. Voer de laatste 2 stappen uit op de telefoon van de extra gebruiker.

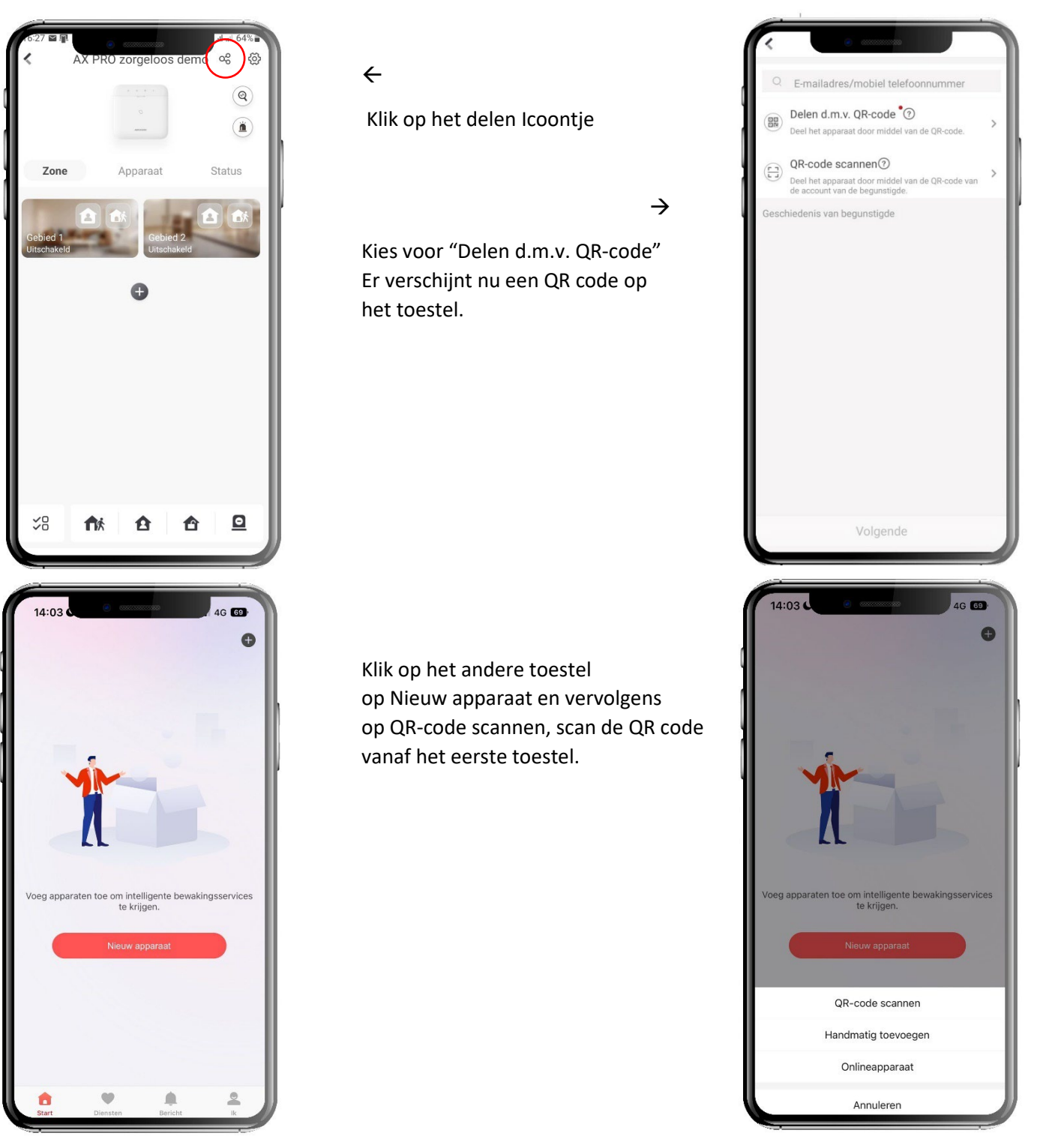

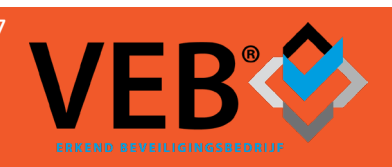

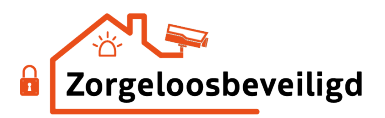

# Losse gebruikers toevoegen aan het systeem welke alleen met een code op het codebedienpaneel kunnen schakelen.

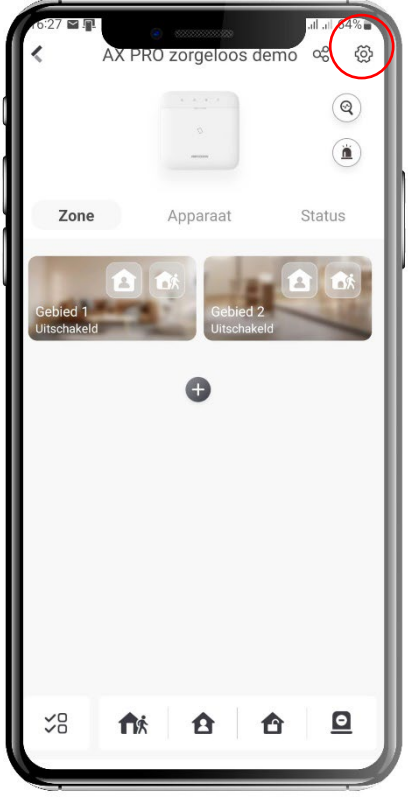

←

Klik op het instellingen Icoontje

 $\rightarrow$ 

Kies voor Gebruikersbeheer en vervolgens voor Gebruiker

| < | e                                                                                                    | +    |
|---|----------------------------------------------------------------------------------------------------|------|
| 2 | Beheerder<br>0 1<br>Toestemming voor log-en statusquery                                                         |      |
| 1 | @zorgeloosbeveilig         Installateur         1       1         2         Toestemming voor log-en statusquery | d.nl |
| 1 | Operator<br>0   0   0   Toestemming voor log- en statusquery                                                    | •    |
|   |                                                                                                    |      |
|   |                                                                                                    |      |

←

Hier is een overzicht van de gebruikers Klik op de + voor het toevoegen van een extra gebruiker

 $\rightarrow$ 

Geef hier een naam op en een Toetsenpaneelwachtwoord (dit is de code om het alarm in en uit te schakelen).

Indien bij gebruikerstype voor "Beschikbare gebruiker" wordt gekozen is de code beperkt te gebruiken

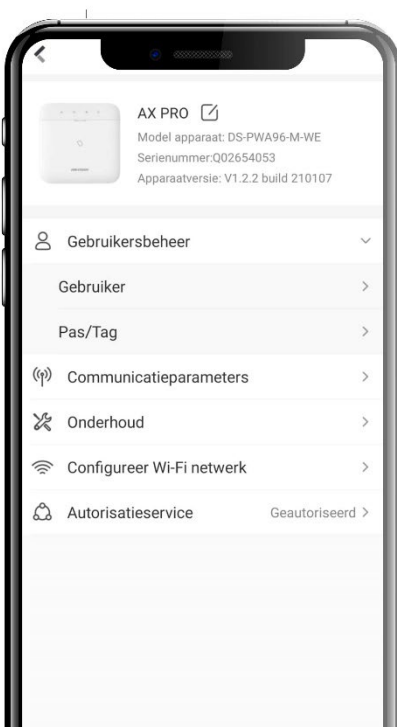

Verwijder apparaat

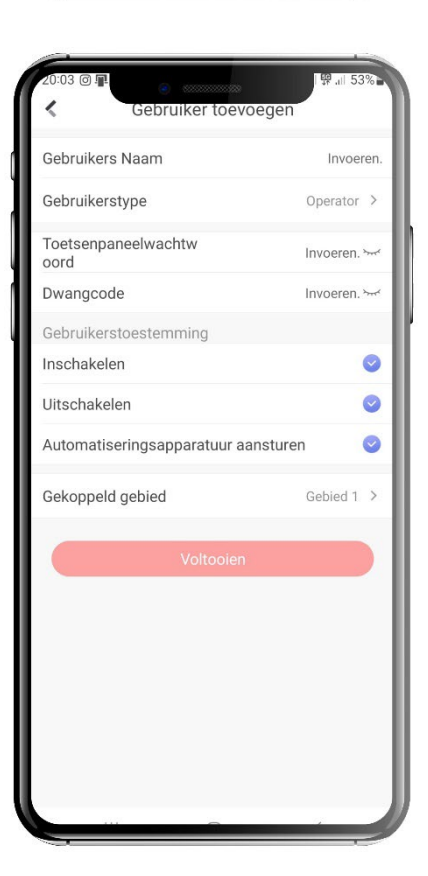

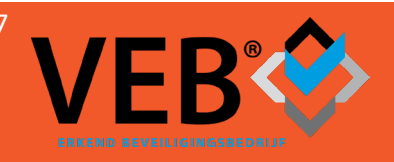

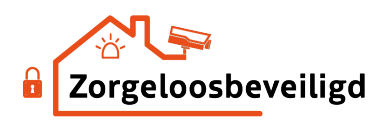

Wijzigen van alarmcode: Dit is een instelling die elke app gebruiker zelf moet doen. Hoofdgebruiker kan alleen zijn eigen code wijzigen en van de gebruikers die niet de app gebruiken.

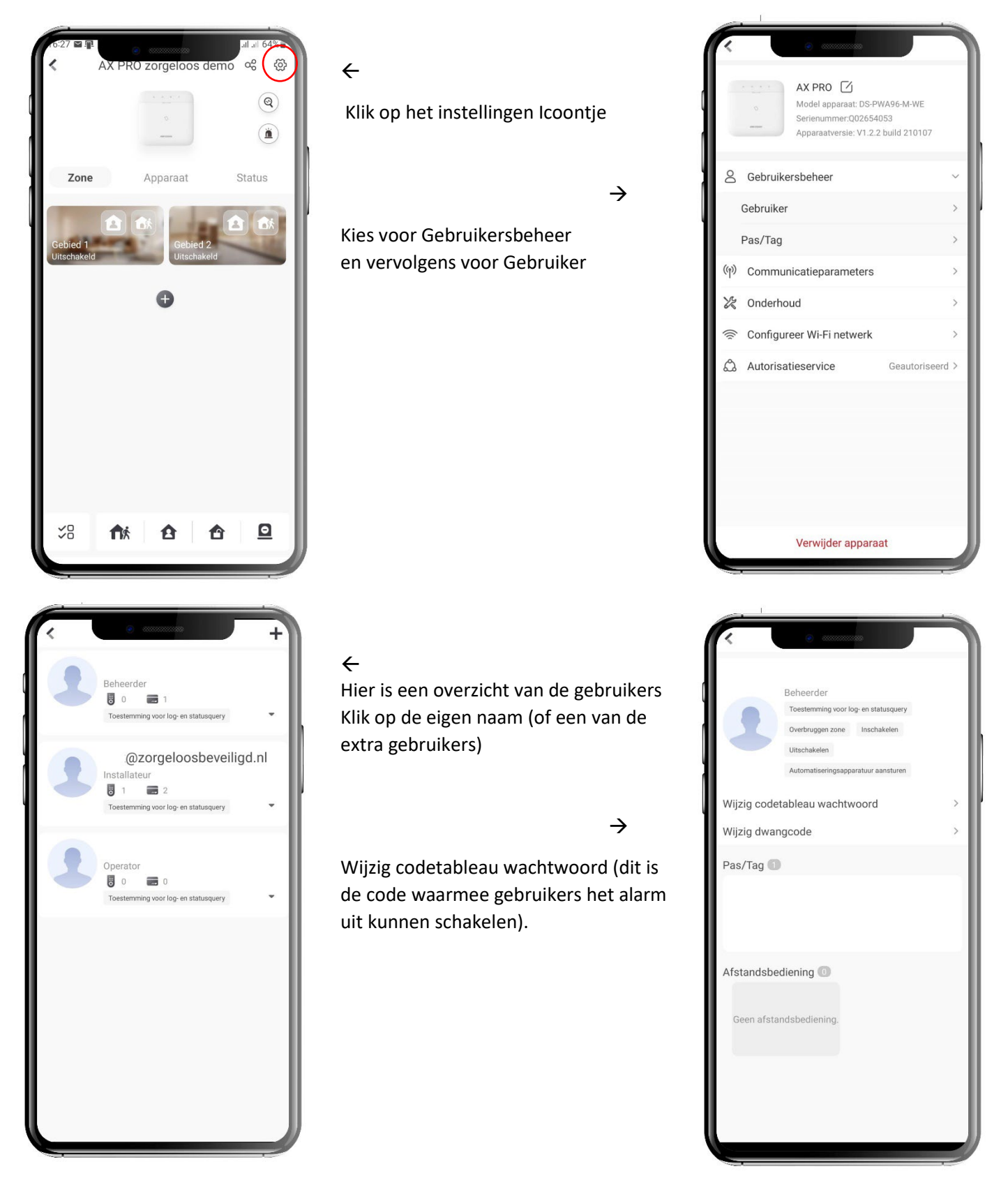

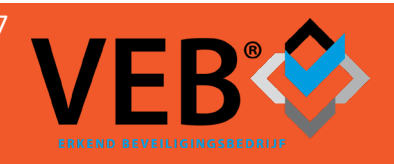

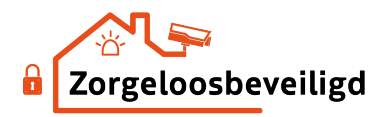

#### Spraakmeldingen in de APP

Vanaf app versie 4.14 is er een instelling in de Hikconnect zelf gekomen dat belangrijke meldingen een duidelijke spraak melding geven. Dit zijn bijvoorbeeld in/uitschakelingen en alarmen.

Om dit uit te zetten en alleen pushberichten te krijgen met het standaard meldingsgeluid dient het volgende aangepast te worden:

Kies in het beginscherm van de

Kies vervolgens voor Instellingen

Hikconnect app voor Ik.

←

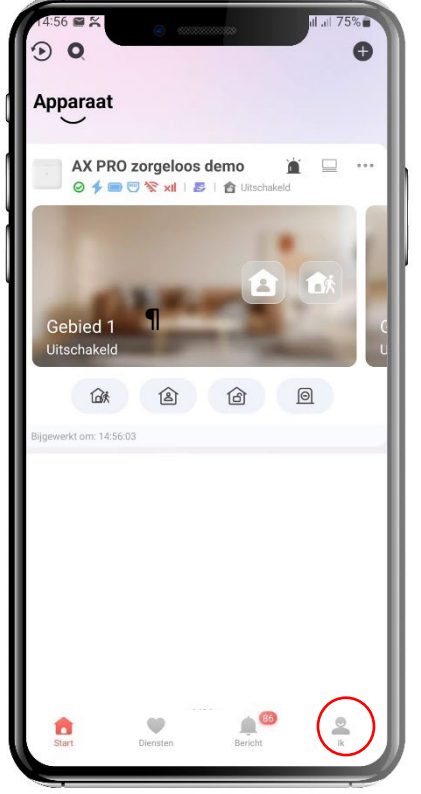

Zet de Spraakmelding alarm op OFF (deze staat standaard op ON) Vervolgens in het vorige scherm op afmelden klikken en opnieuw inloggen in de app om de wijziging door te voeren.

| Bericht push-notificatie                                                                                                    |                                    |
|----------------------------------------------------------------------------------------------------|------------------------------------|
| Notificatiegeluid                                                                                                    | Zacht >                            |
| Indien ingeschakeld, zal de camera notificaties i<br>versturen.                                                                                    | naar u                             |
| Spraakmelding alarm                                                                                                    | ON                                 |
| Als de functie is ingeschakeld, hoort u spraakm<br>wanneer u speciale alarmrapporten ontvangt. D<br>worden van kracht nadat u opnieuw heeft ingelo | eldingen<br>e instellingen<br>ogd. |
| Ontvangt u geen meldingen?                                                                                                    |                                    |
| Apparaatparameters opslaan                                                                                                    |                                    |
| De apparaatparameters worden automatisch op<br>hebt gemakkelijk toegang tot de video's.                                                            | ogeslagen. U                       |
| Auto-ontvangen alarm na inschakelen                                                                                                    |                                    |
| De softwareclient start automatisch op en u ont<br>alarmberichten als u deze functie inschakelt. Ec<br>stroomverbruik kan vergroten.               | ivangt<br>hter, het                |
| Aangepast audiobeheer                                                                                                    | >                                  |
| QR-code genereren                                                                                                    | >                                  |
| Voorkeur voor hard-decoding                                                                                                    | OFF                                |
| Verkeersstatistieken                                                                                                    | >                                  |
|                                                                                                    |                                    |

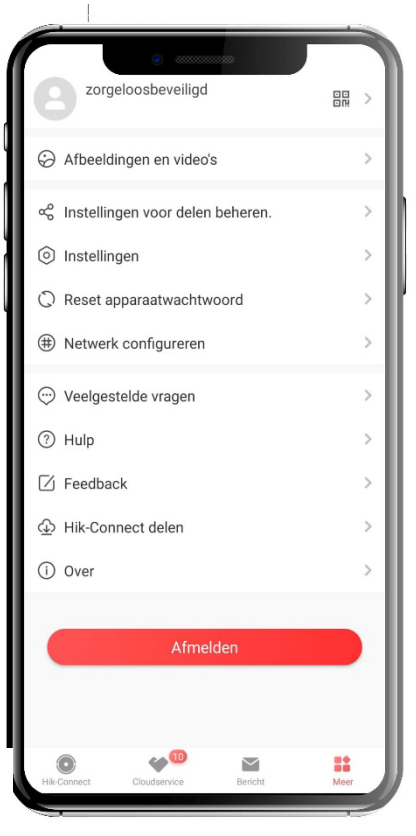

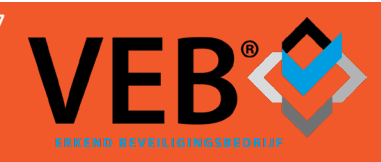

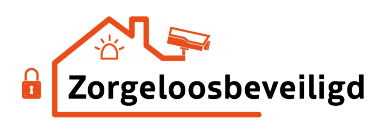

# Bediening middels codebedienpaneel

| Signaalsterkte van het codebedienpaneel                                                                                                    |    |                |     |
|----------------------------------------------------------------------------------------------------|----|----------------|-----|
| Probleem met het paneel meer info in de app<br>en wordt gemeld door paneel als het wordt ingeschakeld.                                     |    |                |     |
| Status alarmsysteem indien blauw is het alarm ingeschakeld.<br>Deze status is alleen zichtbaar als het paneel "wakker" gemaakt 🗲<br>wordt. | 1@ | 20             | 3⊕  |
| Indien dit icoontje brandt is het alarm af gegaan en is dit nog niet gereset middels het uitschakelen van het alarm,                       | 4  | 5              | 6   |
|                                                                                                    | 7  | 8              | 9   |
| Poppetje in het huisje. Alarm in de aanwezig modus. Door<br>hier op te drukken wordt het alarm ingeschakeld in de<br>aanwezig modus.       | *  | 0              | #   |
| Poppetje uit het huisje. Alarm in de afwezig modus. Door<br>hier op te drukken wordt het alarm ingeschakeld in de<br>afwezig modus.        |    | ک<br>HIKVISION | ÷Ž: |
| Slotje open. Alarm uitschakelen.                                                                                                    |    |                |     |

Inschakelen alarm: Raak eerst het paneel aan met de rug van de hand, het paneel licht nu op en is nu "wakker" gemaakt. Druk vervolgens op het poppetje uit het huisje om het alarm volledig in te schakelen. U hoort een pieptoon als teken dat de ingestelde vertragingstijd actief is. Wilt u toch het alarm niet in schakelen druk dan op het slotje open.

Indien er de mogelijkheid is geprogrammeerd door ons dat het alarm ook een "nacht/thuis stand" heeft dan wordt deze geactiveerd door het poppetje in het huisje in te drukken. U hoort een pieptoon als teken dat de ingestelde vertragingstijd actief is. Wilt u toch het alarm niet inschakelen druk dan op het slotje open.

Uitschakelen van het alarm: Raak eerst het paneel aan met de rug van de hand, het paneel licht nu op en is nu "wakker" gemaakt. Toets de 4 cijferige code in en druk op het huisje met het slotje open. Het alarm is nu uitgeschakeld.

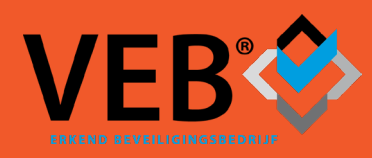

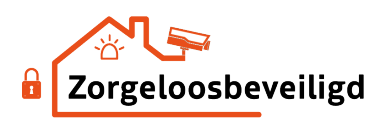

# Bediening middels LCD codebedienpaneel

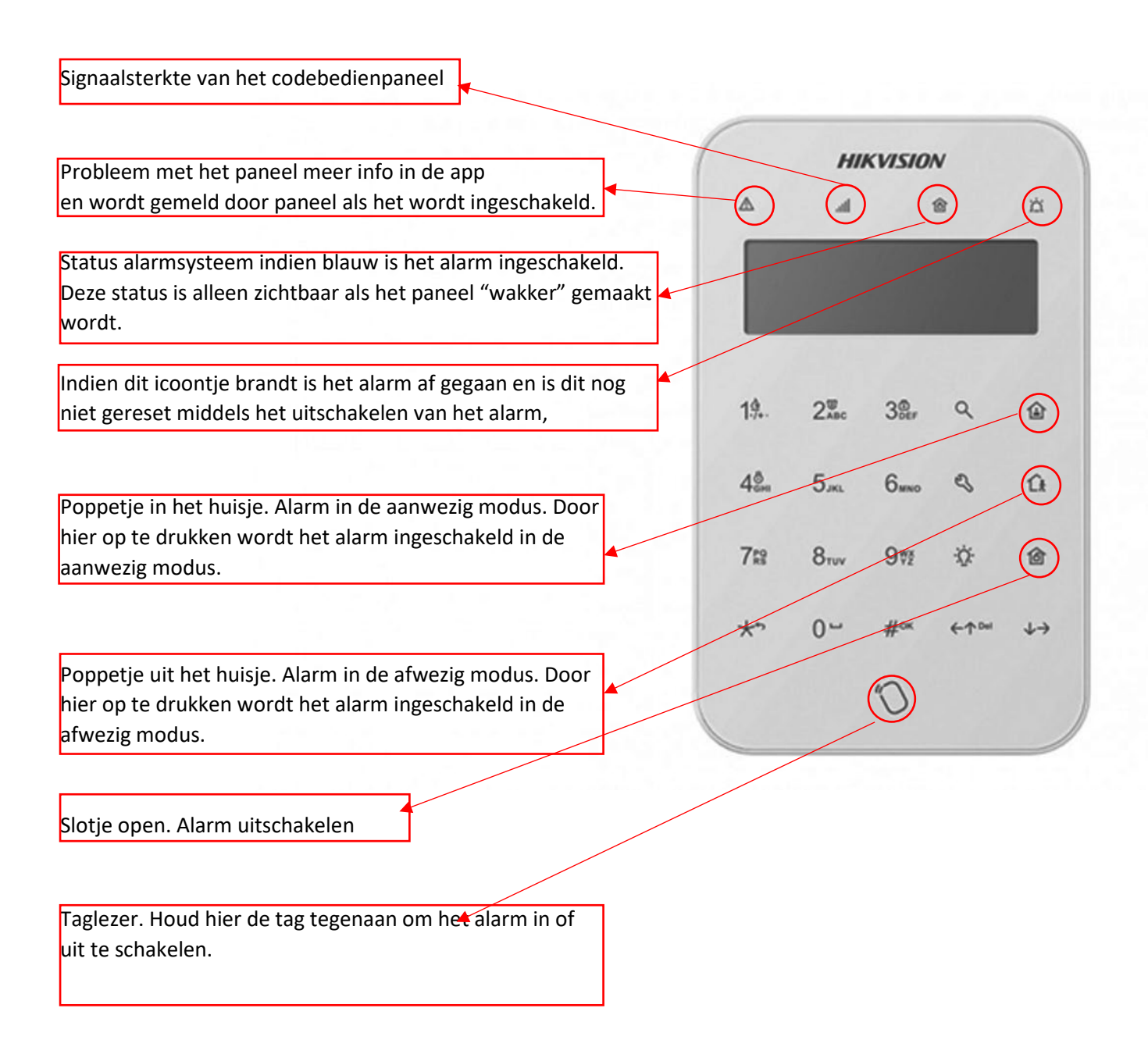

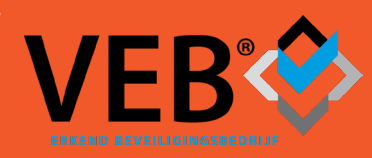

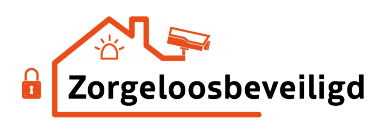

# Bediening middels Keyfob

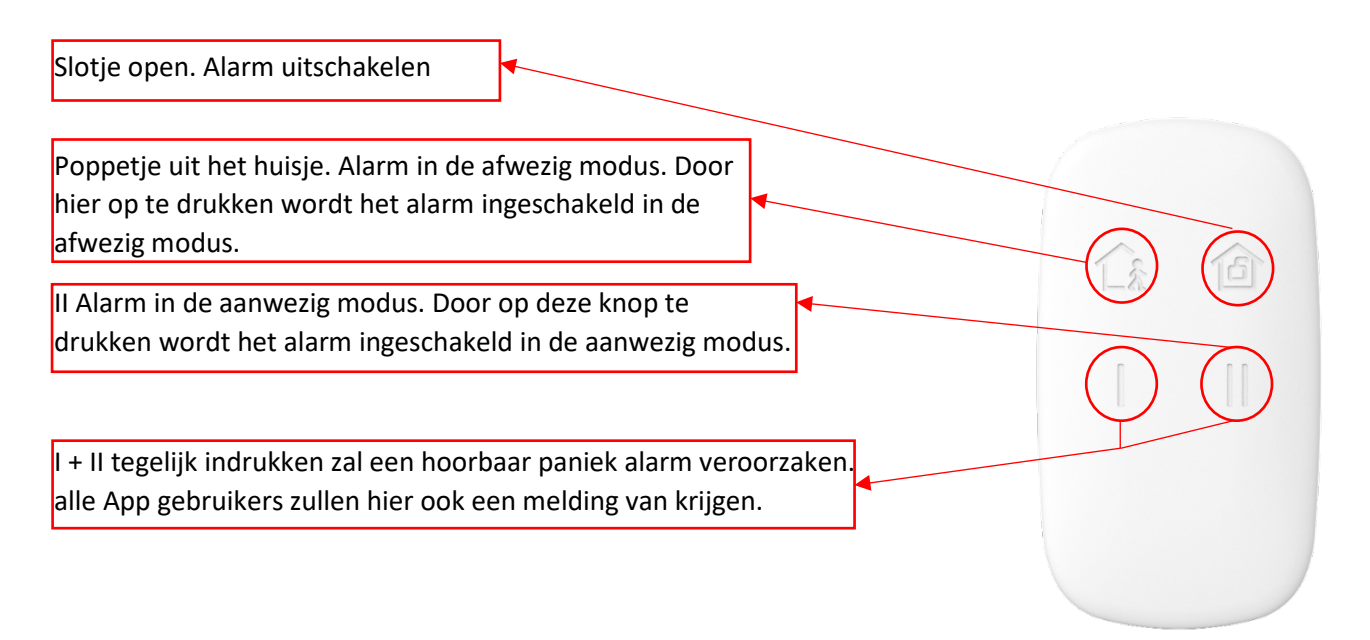

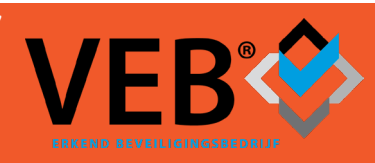

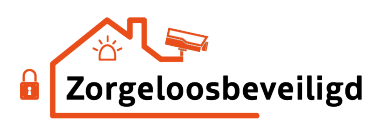

# Het tijdelijk overbruggen/omzeilen van een zone

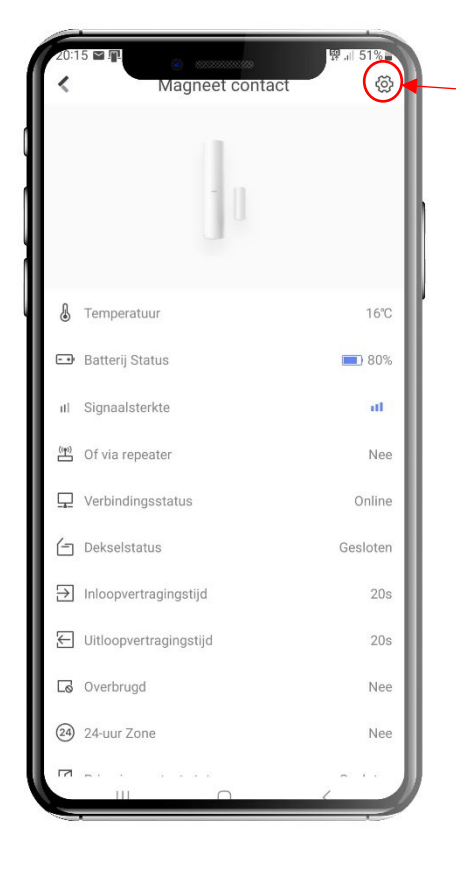

Indien u een zone tijdelijk wilt blokkeren Bijvoorbeeld om toch met het raam open te kunnen slapen.

Opent u in het tabblad apparaten de betreffende melder en klikt u op het "tandwieltje"

In het volgende scherm zet u omzeilen op ON. De betreffende melder is dan niet actief de eerst volgende keer dat u het alarm inschakeld. Zodra u het alarm uitschakeld staat omzeilen automatisch weer uit.

| ( | 20:15 E ■<br>Instellingen                | 驿 .⊪ 51%      |
|---|------------------------------------------|---------------|
|   | Magneet contact<br>Serienummer:Q02784021 |               |
| Į | Zonenummer                               | 2             |
| 1 | Geluid                                   |               |
| ١ | Sirene geluid                            | Enkele toon > |
| I | Stil Alarm                               | OFF           |
|   | LED                                      |               |
| I | Vind mij                                 |               |
| I | C Omzeilen                               | OFF           |
| I | Gebruiksaanwijzing                       | 1             |
| I |                                          |               |
| I |                                          |               |
|   |                                          | - 1           |
|   |                                          |               |
|   |                                          |               |
|   | <u> </u>                                 |               |

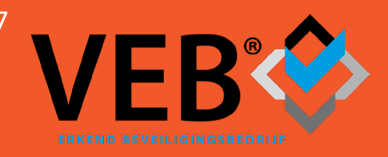

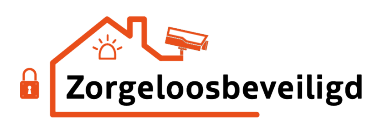

# Instellingen Rookmelder

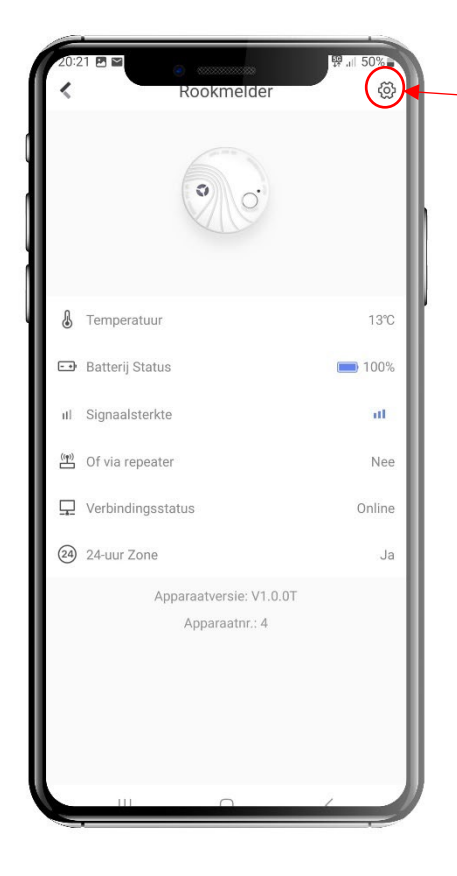

Open in het tabblad apparaten de betreffende melder en klik op het "tandwieltje"

In het volgende scherm zet u Stil Alarm op ON. De betreffende rookmelder maakt dan zelf geen geluid meer bij een rookalarm. De meldingen komen nog wel op de telefoon of meldkamer binnen.

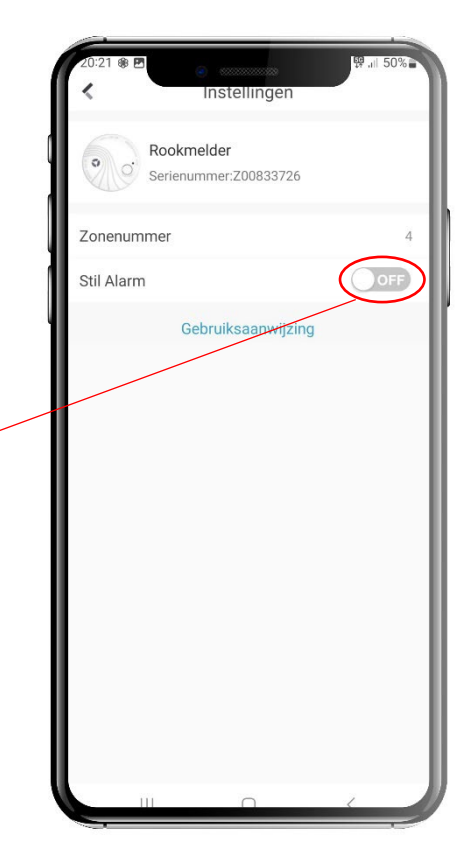

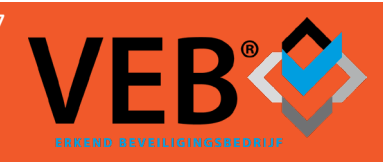

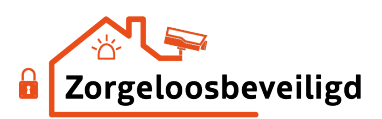

# Instellingen draadloze binnensirene

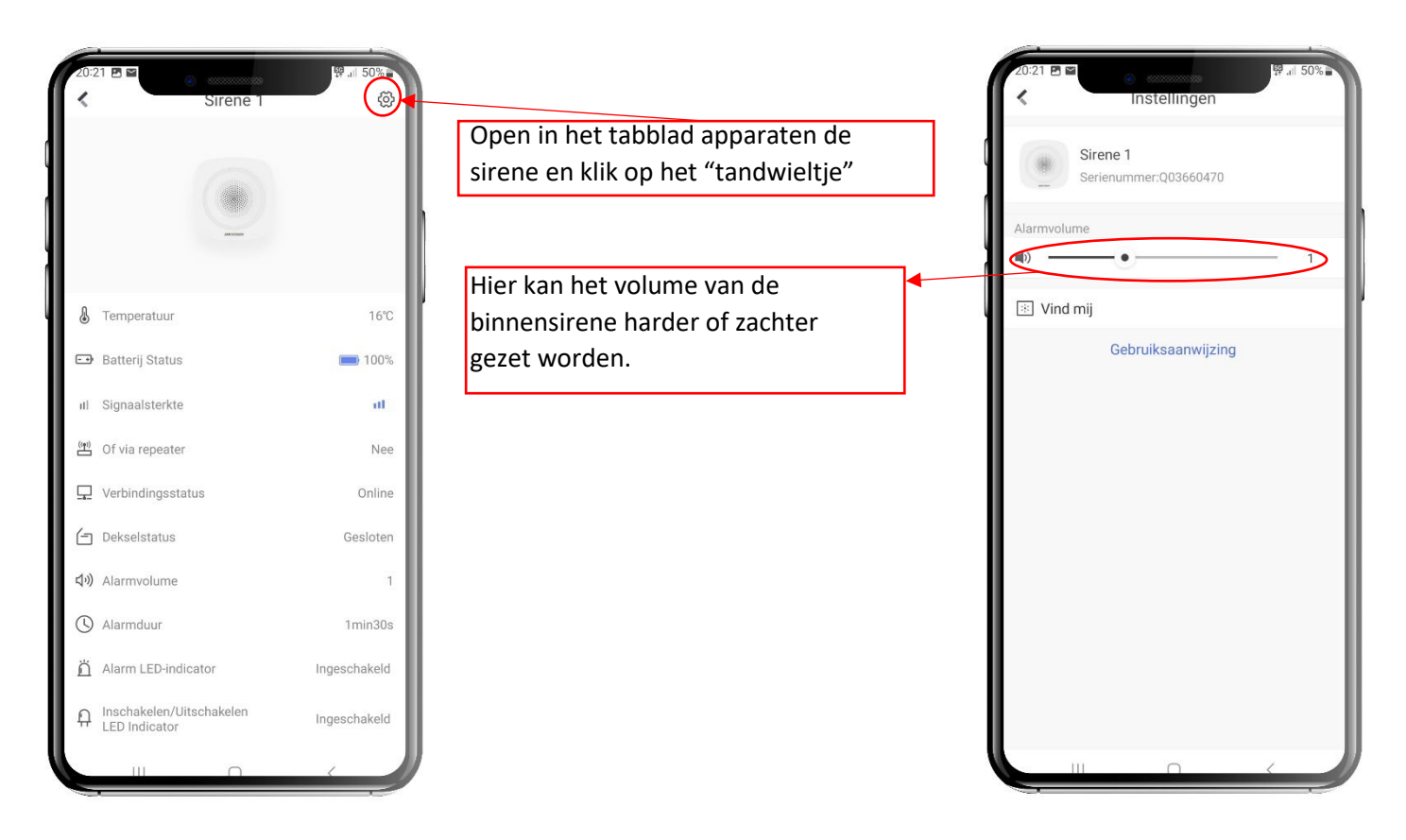

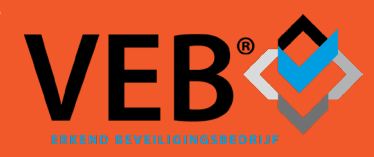

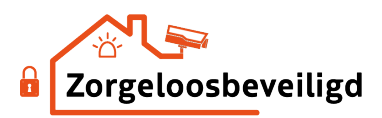

# Test foto maken met Pir cam

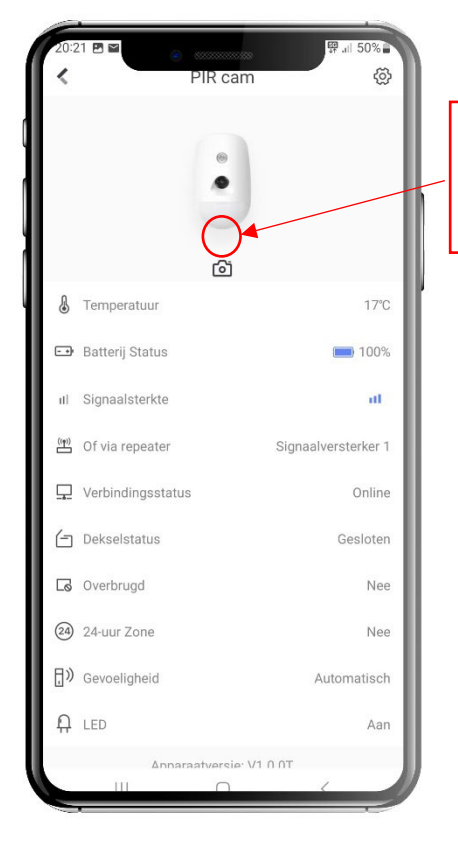

Klik op het cameratje. Het systeem zal nu testbeelden maken met de camera. Deze beelden zijn in het hoofdscherm te zien onderaan bij berichten

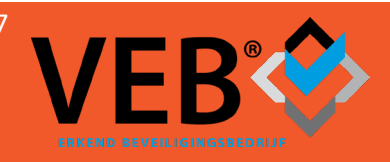